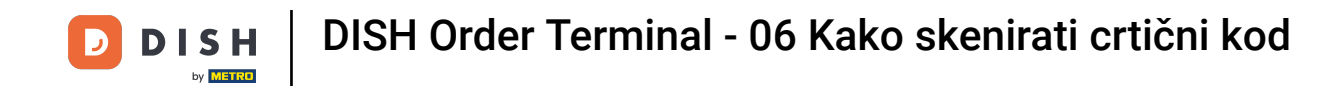

Otvorite terminalsku aplikaciju DISH Order. Automatski ćete biti preusmjereni na otvorene naloge. Sada dodirnite ikonu padajućeg izbornika za odabir skenera crtičnog koda.

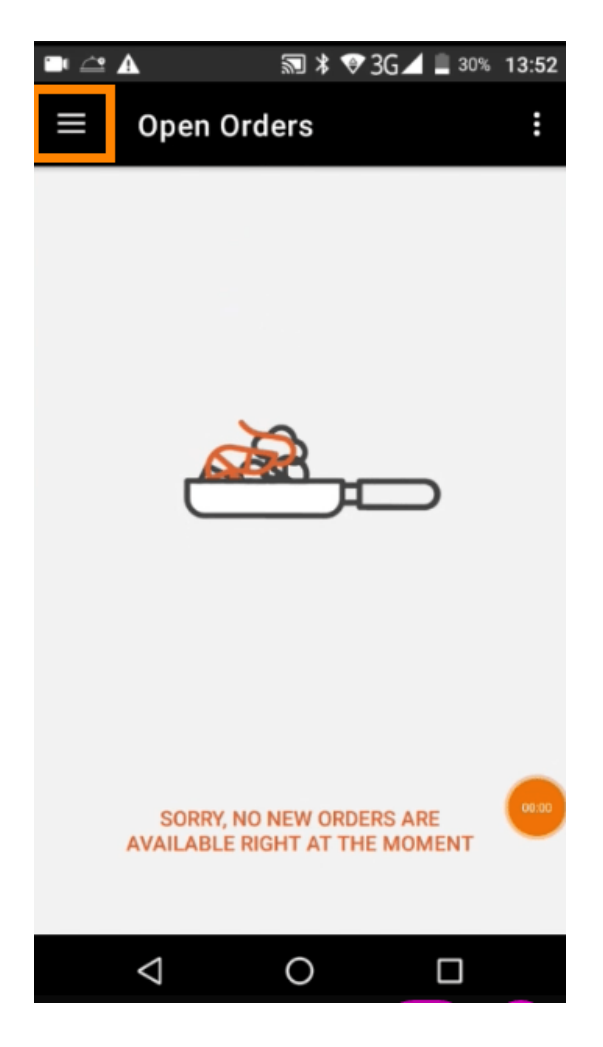

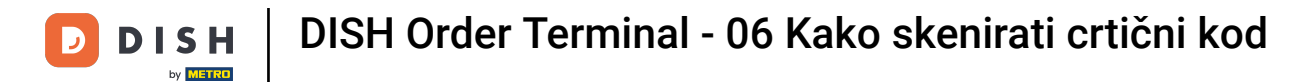

## Dodirnite skenirani crtični kod .

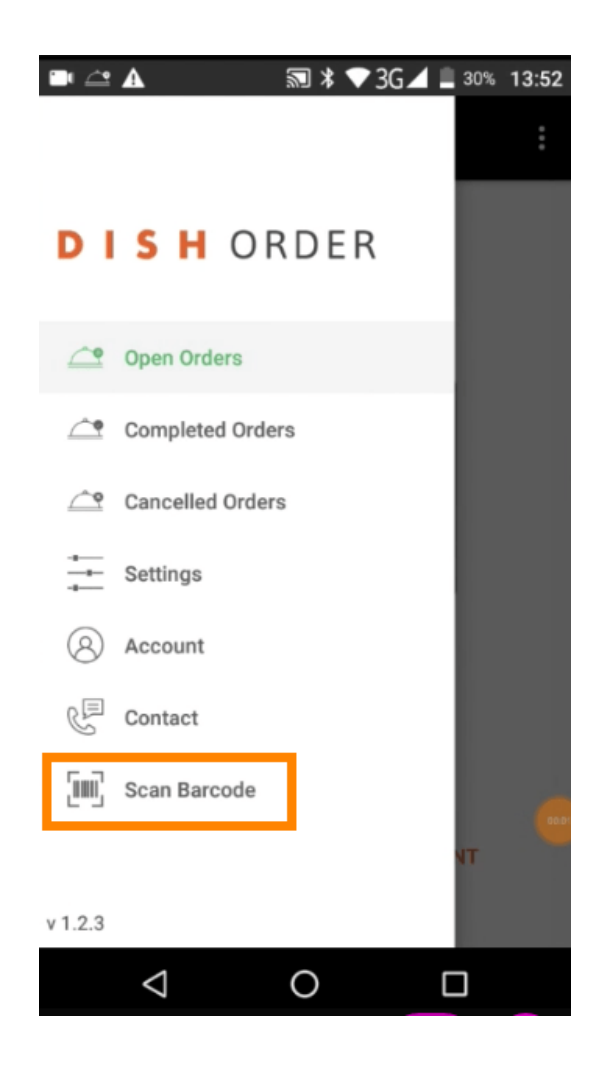

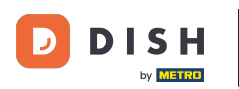

Skenirajte crtični kod narudžbe. Napomena: provjerite je li aplikaciji DISH Order dopušteno korištenje kamere terminala.

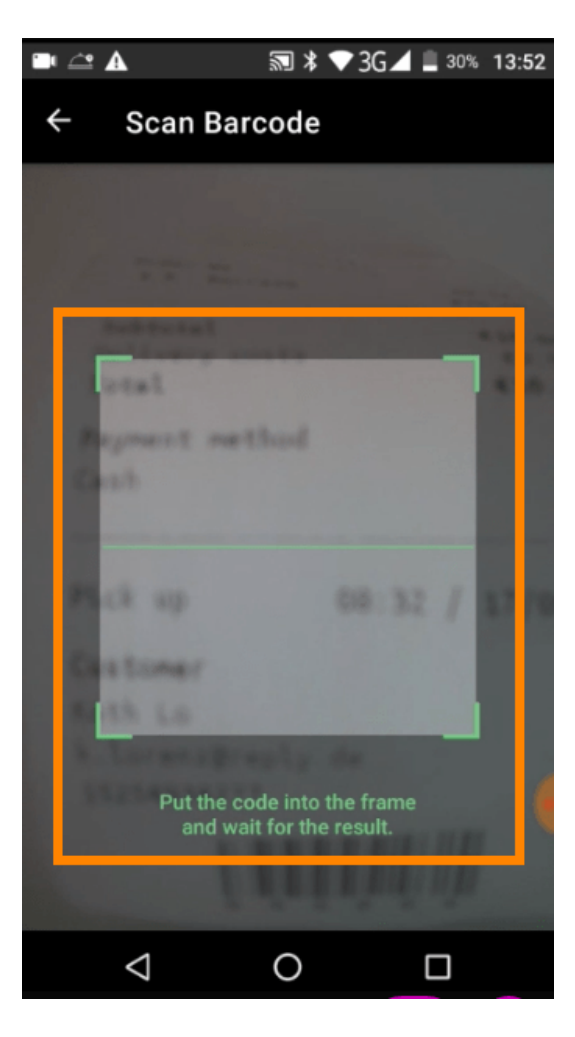

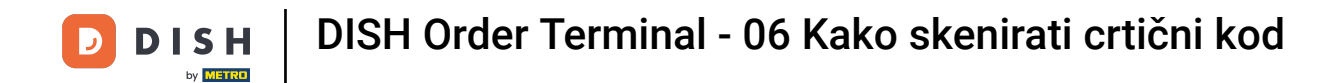

Sada će se prikazati sve informacije o narudžbi.

|                                     | 🔊 ≭ 💎 3G⊿ | 30% 13:52                 |
|-------------------------------------|-----------|---------------------------|
| ← Complete                          | ed Order  | Ð                         |
| Customer data                       |           |                           |
| Kath Lo<br>Mail:<br>Tel.:           | -         |                           |
| Order #6                            |           |                           |
| 1 X Burrata                         |           | €10.00                    |
| Subtotal<br>Delivery costs<br>Total |           | €10.00<br>€0.00<br>€10.00 |
| Payment method                      | d         |                           |
| \$ Cash                             |           |                           |
|                                     |           |                           |
| $\triangleleft$                     | 0         |                           |

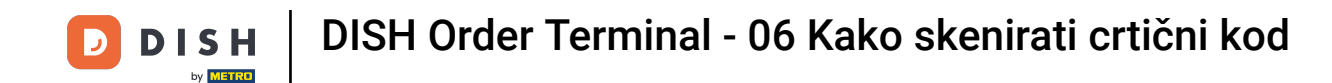

Ako se crtični kod ne može pročitati, dobit ćete ovu obavijest o pogrešci. Sada možete pokušati ponovno , otkazati ili upisati broj narudžbe .

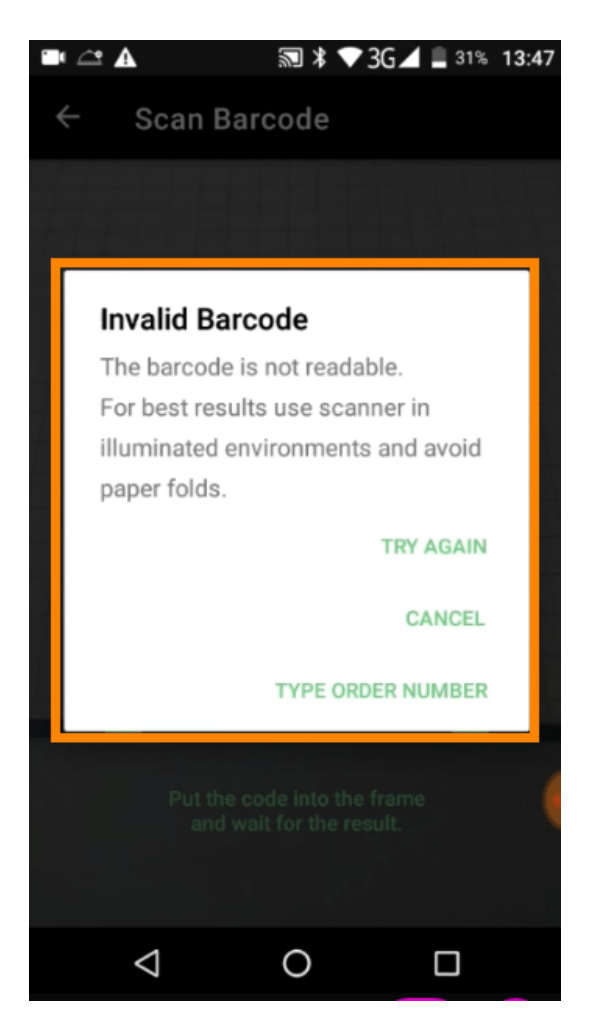

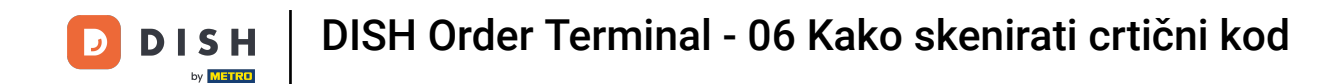

Kada odaberete ručno upisivanje broja narudžbe, ovo sučelje će se prikazati. Unesite broj narudžbe i prikazat će vam se svi podaci o narudžbi.

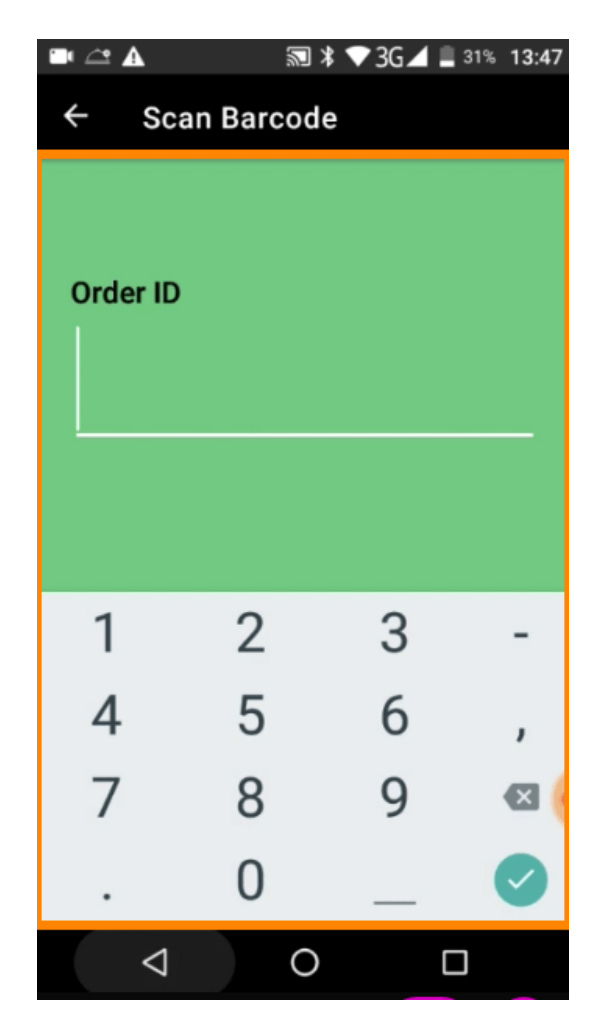

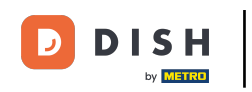

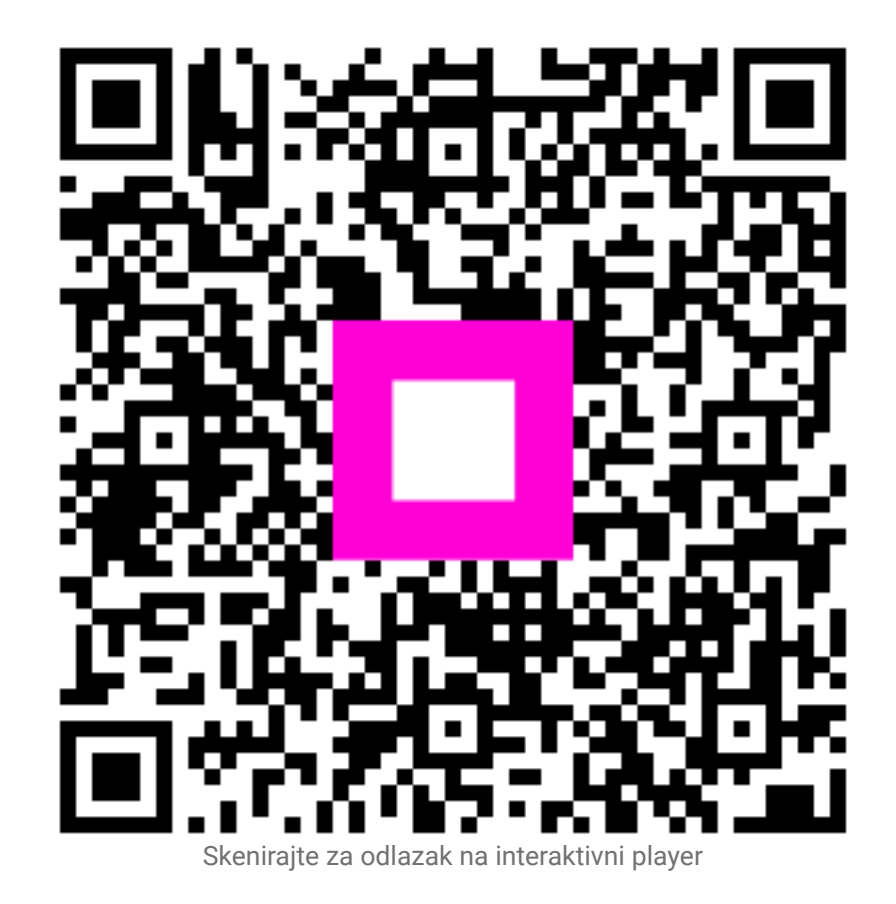